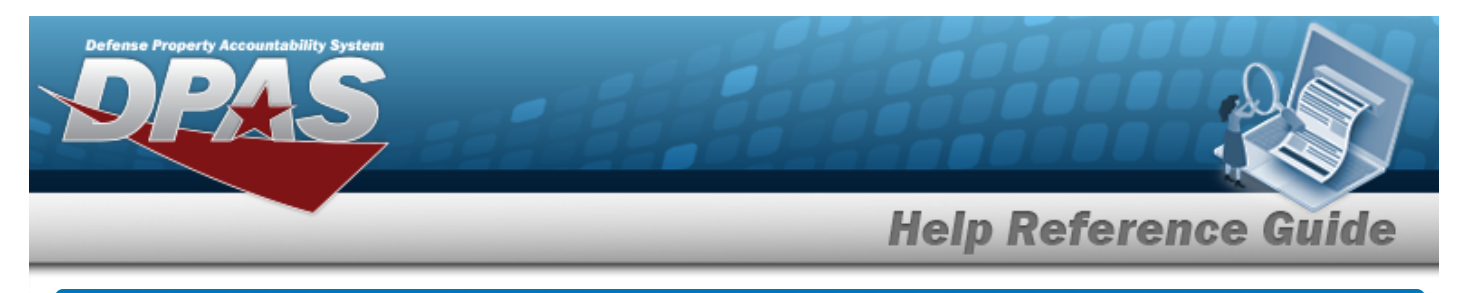

# Browse for a Line Of Accounting (LOA)

### **Overview**

The Line Of Accounting (LOA) Browse pop-up window allows creating a line of accounting for appropriation of an asset.

## Navigation

DPAS PA Module > VARIOUS PROCEDURAL STEPS >  $\bigcirc$  > Line Of Accounting (LOA) Browse pop-up window

#### Procedure

#### Browse for a Line Of Accounting (LOA)

One or more of the Search Criteria fields can be entered to isolate the results. By default, all

results are displayed. Selecting at any point of this procedure returns all fields to the default "All" setting.

Selecting at any point of this procedure removes all revisions and closes the page. **Bold** numbered steps are required.

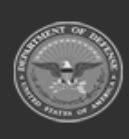

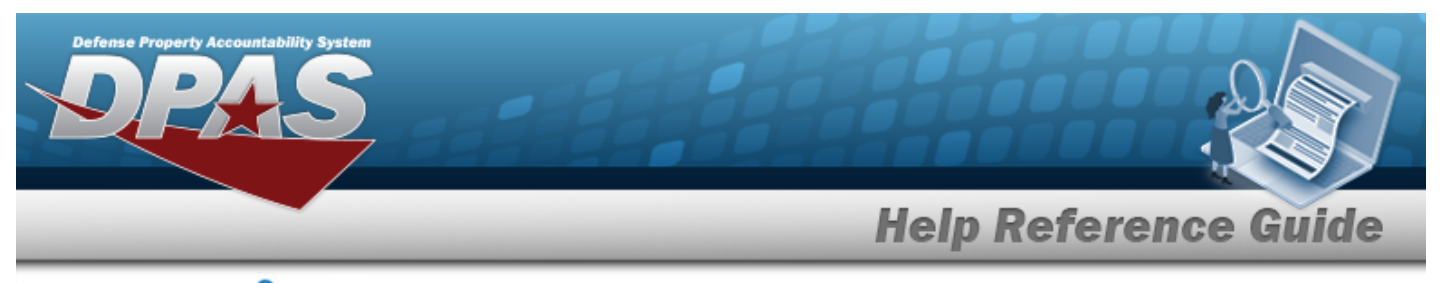

1. Select <sup>Q</sup>. The Line Of Accounting (LOA) Browse pop-up window appears.

| ine Of Acc   | counting       |   |              |      | close or Esc H |
|--------------|----------------|---|--------------|------|----------------|
| Dept Cd      | Select an Item | ~ | Subhead      |      |                |
| Pgm Yr       | 20242024       |   | ASN          |      |                |
| Basic Symbol |                |   | Obj Class Cd | 3100 |                |
|              |                |   |              |      | Reset Build    |
| Cancel       |                |   |              |      |                |

- 2. In the Search Criteria panel, narrow the results by entering the following optional field.
  - Use  $\checkmark$  to select the desired Dept Cd.
  - Enter the PGM YR in the field provided. *This is an 8 numeric character field*.
  - Enter the Basic Symbol in the field provided. *This is a 4 alphanumeric character field*.
  - Enter the SUBHEAD in the field provided. *This is a 4 alphanumeric character field*.
  - Enter the ASN in the field provided. *This is a 5 alphanumeric character field*.
  - Enter the OBJ CLASS CD in the field provided. *This is a 6 numeric character field*.
- 3. Select Build . Results display in the LOA Results Grid below.

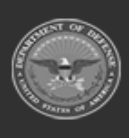

**Help Reference Guide** Line Of Accounting close or Esc Key Dept Cd 017-Dept of the Navy ~ CD34 Subhead 20242024 Pgm Yr ASN AB12 Basic Symbol Obj Class Cd 3100 Build Reset LOA Select Select 01720242024AB12.CD34 3100 Cancel

4. Choose the Select hyperlink next to the desired LOA. *The pop-up window closes and the selected LOA appears in the previous screen.* 

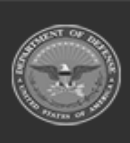

DPAS Helpdesk 1-844-843-3727